## **COUPA in INCHCAPE**

Coupa Supplier Portal (CSP) – How to Raise an Invoice against a Purchase Order

January 2021

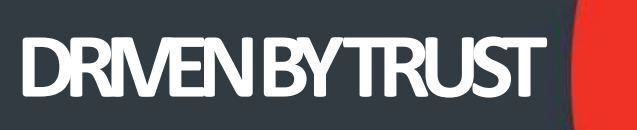

## CREATING AN INVOICE - PO FLIP

- 1. Select the Inchcape Entity/ Brand you need to raise an invoice against. You do this by selecting from the "Select Customer" Drop Down Box.
- 2. Find from the list the Purchase Order you wish to invoice against
- 3. Click on the Gold Coins Icon this takes you to the create an Invoice Page (see page 3)
- 4. The Red Coins Icon is for raising a credit note.

| , coup | a supplie        | portat         |                |                                      |                                                  |                   |                                    |                           |                 |                                      | 2001.01 N 120 N 20 | er II. Webrie  |
|--------|------------------|----------------|----------------|--------------------------------------|--------------------------------------------------|-------------------|------------------------------------|---------------------------|-----------------|--------------------------------------|--------------------|----------------|
| Home   | Profile          | Orders Se      | rvice/Tir      | me Sheets                            | ASN Invo                                         | pices Catalogs    | Add-ons                            | Admin                     |                 |                                      |                    |                |
| Orders | Order Lines      | Order Chang    | es Oro         | ler Line Changes                     | 9                                                |                   |                                    |                           |                 |                                      |                    |                |
|        |                  |                |                |                                      |                                                  |                   | <mark>1</mark> s                   | elect Customer            | Inchcape        | 1                                    |                    | 5              |
|        |                  |                |                |                                      |                                                  |                   |                                    |                           |                 |                                      | Configure PC       | Delivery       |
|        |                  |                |                |                                      |                                                  |                   |                                    |                           |                 |                                      |                    |                |
|        | Purch            | ase Or         | ders           |                                      |                                                  |                   |                                    |                           |                 |                                      |                    |                |
|        | Purch            | ase Or         | ders           | Click th                             | he 🃒 Actio                                       | on to Invoice fro | om a Purcha                        | ase Order                 |                 |                                      |                    |                |
|        | Purch            | ase Or         | ders           | Click th                             | he 🍬 Actio                                       | on to Invoice fro | om a Purcha<br>View                | ase Order                 | ~ 5             | Search                               | 2                  |                |
|        | Purch            | ase Or         | ders<br>Status | Click th                             | he 🍓 Actio<br>d At Items                         | on to Invoice fro | om a Purch<br>View                 | All<br>Unanswered O       | v S<br>Comments | Search<br>Total                      | Actions            |                |
| 2      | Purch<br>Po Numi | ber Order Date | Status         | Click th<br>Acknowledged<br>09/09/19 | he ie Actio<br>d At Items<br>100 Days<br>Project | on to Invoice fro | om a Purcha<br>View<br>ces - Coupa | All<br>Unanswered (<br>No | Comments        | Search<br>Total<br>100,000.00<br>GBP | Actions            | <mark>3</mark> |

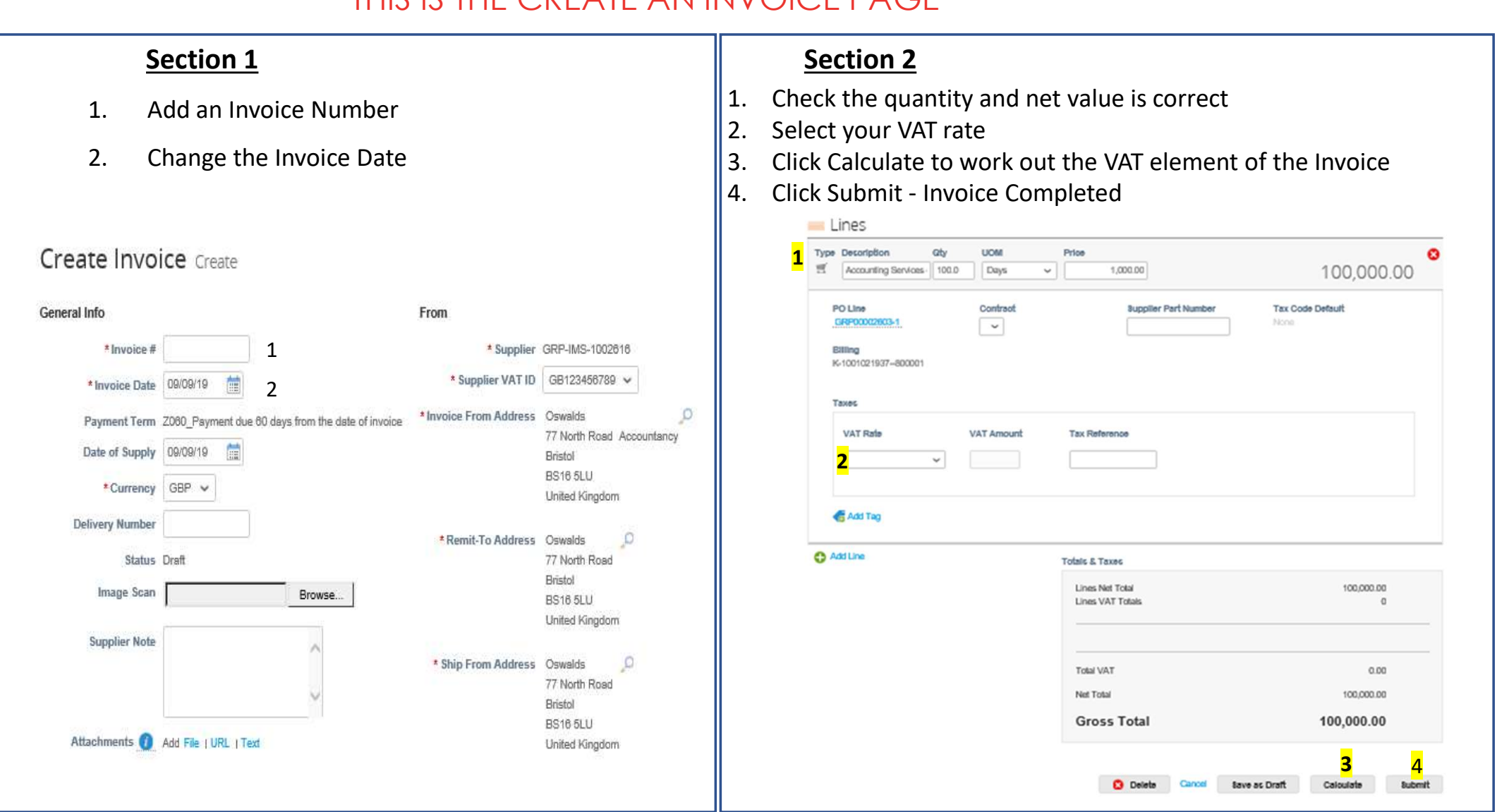

## THIS IS THE CREATE AN INVOICE PAGE